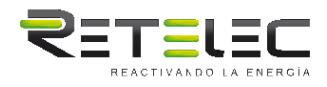

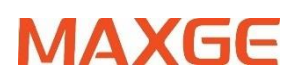

# SGM630-Modbus V2

Medidor inteligente en carril DIN para sistemas eléctricos monofásicos y trifásicos.

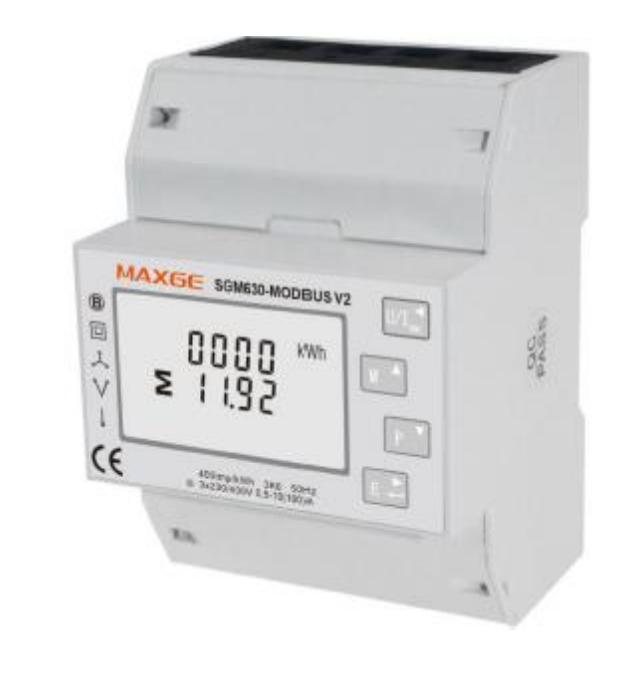

- Medidas kWh Kvarh, KW, Kvar, KVA, P, F, PF, Hz, dmd, V, A, etc.
- Medición bidireccional IMP & EXP
- Dos salidas de pulso
- RS485 Modbus
- Montaje en raíl Din 35mm
- Conexión directa 100A
- Precisión mejor que la clase 1 / B

### MANUAL DE USO

### 2016 V1.3

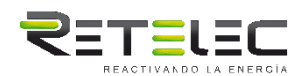

#### Introducción

El SGM630-Modbus V2 mide y muestra las características de líneas monofásicas (1p2w), de líneas trifásicas sin neutro (3p3w,) y líneas trifásicas con neutro (3p4w), incluyendo tensión, frecuencia, corriente, potencia, energía activa y reactiva, importado o exportado. La energía se mide en términos de kWh, kVArh. La corriente de demanda máxima se puede medir en períodos preestablecidos de hasta 60 minutos. Para medir la energía, la unidad requiere entradas de tensión y corriente además del suministro requerido para alimentar el producto.

SGM630-Modbus V2 admite una máxima conexión directa de 100 A, ahorra costos y evita problemas para conectar TC externos, dando a la unidad una operación rentable y fácil. Las interfaces integradas proporcionan salidas RTU de pulso y RS485 Modbus. La configuración está protegida por contraseña.

### Características de la unidad

La unidad puede medir y mostrar:

- Tensión de línea y THD% (distorsión armónica total) de todas las fases.
- Frecuencia de línea.
- Corrientes, Demandas actuales y THD actual% de todas las fases.
- Potencia, demanda de potencia máxima y factor de potencia.
- Energía activa importada y exportada.
- Energía reactiva importada y exportada.

La unidad cuenta con pantallas de configuración protegidas por contraseña para:

- Cambiar la contraseña.
- Selección del sistema de suministro 1p2w, 3p3w, 3p4w.
- Tiempo de intervalo de demanda (DIT).
- Restablecer mediciones de demanda.
- Duración de la salida de pulso.

La salida de dos pulsos indica la medición de energía en tiempo real. La salida RS485 permite control remoto y monitorización desde otra pantalla u ordenador.

### RS485 Serial–Modbus RTU

Utiliza un puerto serie RS485 con protocolo Modbus RTU para proporcionar un medio de supervisión remota y control de las pantallas de configuración de la unidad. Las pantallas permiten la configuración del puerto RS485.

### Salida de pulso

Esto proporciona dos salidas de pulsos que marcan la energía activa y reactiva medida. La constante de salida de pulso 2 para la energía activa es de 400imp/kWh (no configurable), su anchura se fija en 100 ms. La constante predeterminada de la salida de pulsos configurable 1 es 400imp/kWh, el ancho de pulsos predeterminado es 100ms.

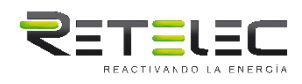

Pantallas de inicio

#### ∎ artH 1лл2 MD L<sup>1-2</sup> MkWh La primera pantalla se ilumina VI%THD L<sup>2-3</sup> N L<sup>3-1</sup> 1 MkVArh completamente y permite la Ηz comprobación de datos. MkVA d X PF C1 C2 La segunda pantalla indica el 2 firmware instalado en la unidad y su número de compilación. NSŁ La interfaz realiza una auto-ŁEŚĒ 3 prueba e indica el resultado si la prueba es correcta. PRSS

Tras una breve espera, la pantalla mostrará mediciones de energía activa.

### Mediciones

Los botones funcionan de la siguiente manera:

| 1 | $\mathrm{U/I}_{\mathrm{esc}}^{\blacktriangleleft}$ | Selecciona las pantallas de visualización de tensión y<br>corriente. En el modo de configuración, éste es el botón<br>"Izquierda" o "Atrás". |
|---|----------------------------------------------------|----------------------------------------------------------------------------------------------------|
| 2 | M 🔺                                                | Seleccione la pantalla de frecuencia y factor de potencia.<br>En el modo de configuración, éste es el botón de "subir".                      |
| 3 | Р                                                  | Seleccione las pantallas de visualización de potencia. En el<br>modo de configuración, este es el botón "Abajo".                             |
| 4 | E 📥                                                | Seleccione las pantallas de Energía. En el modo de configuración, este es el botón "Enter" o "Derecha".                                      |
|   |                                                    |                                                                                                    |

Tensión y corriente

Cada pulsación sucesiva del botón

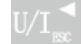

selecciona un nuevo rango.

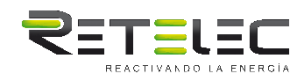

| 1-1 | L <sup>1</sup><br>L <sup>2</sup><br>L <sup>3</sup>       | 3 0 0.0<br>3 0 0.0<br>3 0 0.0            | V   | Tensión de fase a neutra(3p4w)             |
|-----|----------------------------------------------------------|------------------------------------------|-----|--------------------------------------------|
| 1-2 | L <sup>1-2</sup><br>L <sup>2-3</sup><br>L <sup>3-1</sup> | 380.0<br>380.0<br>380.0                  | V   | Tensión de fase a neutra(3p3w)             |
| 2   | $L^1$<br>$L^2$<br>$L^3$                                  | 1.000<br>1.000<br>1.000                  | A   | Corriente en cada fase                     |
| 3-1 | $L^1$<br>$L^2$<br>$L^3$                                  | 0.0 0 v %T<br>  0.0 0<br>  0.0 0         | ΉD  | Tensión de fase a neutra<br>THD%(3p4w)     |
| 3-2 | L <sup>1-2</sup><br>L <sup>2-3</sup>                     | ().   () v %<br>  ().   ()<br>  ().   () | THD | Tensión de fase a neutra<br>THD%(3p3w)     |
| 4   |                                                          | 0.00 I%<br>0.00<br>0.00                  | THD | Porcentaje actual de THD para cada<br>fase |

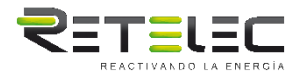

Frecuencia y factor de potencia y demanda

| Cada pulsación             | i sucesiva d                                       | el botón 🛛 🔺            | seleccio  | na un nuevo rango:                         |
|----------------------------|----------------------------------------------------|-------------------------|-----------|--------------------------------------------|
| 1                          | Σ                                                  | 00.00<br>0.999          | Hz<br>PF  | Frecuencia y factor de potencia<br>(total) |
| 2                          | L <sup>1</sup><br>L <sup>2</sup><br>L <sup>3</sup> | 0.999<br>0.999<br>0.999 | В<br>В ре | Factor de potencia de cada fase            |
| 3                          | Σ                                                  |                         | kW        | Demanda de potencia máxima                 |
| 4                          | L <sup>1</sup><br>L <sup>2</sup><br>L <sup>3</sup> |                         | A         | Demanda de corriente máxima                |
| Potencia<br>Cada pulsación | n sucesiva d                                       | el botón P              | seleccio  | one un nuevo rango                         |
| 1                          | L <sup>1</sup><br>L <sup>2</sup><br>L <sup>3</sup> | 0.0 0 0                 | Poter     | ncia activa instantánea en kW              |

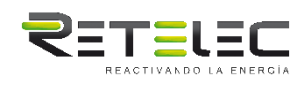

| 2                  | L <sup>1</sup> 0.000 k <sup>1</sup><br>L <sup>2</sup> 0.000 k <sup>1</sup><br>L <sup>3</sup> 0.000 | /Ar Potencia reactiva instantánea en kVAr |  |  |  |
|--------------------|----------------------------------------------------------------------------------------------------|-------------------------------------------|--|--|--|
| 3                  | $     L^{1} = 0.000 \\     L^{2} = 0.000 \\     L^{3} = 0.000 \\     0.000 \\     k $              | Voltios-amperios instantáneos en KVA      |  |  |  |
| 4                  | 0.000 <sup>ki</sup><br>≥ 0.000 <sup>ki</sup>                                                       | N<br>VAr Total kW, kVArh, kVA<br>VA       |  |  |  |
| Medidas de energía |                                                                                                    |                                           |  |  |  |
| 1-1                |                                                                                                    | kWh<br>Energía activa importada en kWh    |  |  |  |
| 1-2                |                                                                                                    | kWh<br>Energía activa exportada en kWh    |  |  |  |

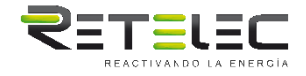

| 2-1                                                                                   |                | kVArh | Energía reactiva importada en kVArh |  |
|---------------------------------------------------------------------------------------|----------------|-------|-------------------------------------|--|
| 2-2                                                                                   |                | kVArh | Energía reactiva exportada en kVArh |  |
| 3-1                                                                                   | 0000<br>2031.4 | kWh   | Energía activa total en kWh         |  |
| 3-2                                                                                   | 0000<br>≥0000  | kVArh | Energía reactiva total en kVArh     |  |
|                                                                                       |                |       |                                     |  |
| Configuración                                                                         |                |       |                                     |  |
|                                                                                       |                |       |                                     |  |
| Para entrar en el modo de configuración, puíse el botón durante 3 segundos, hasta que |                |       |                                     |  |
| aparezca la paritalia de contraseria.                                                 |                |       |                                     |  |

PR55 0000

La configuración está protegida por contraseña, por lo que debe introducir la contraseña correcta (predeterminada 1000 a) antes de continuar. Si se introduce una contraseña incorrecta, la pantalla mostrará: Err

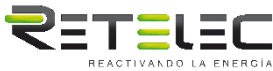

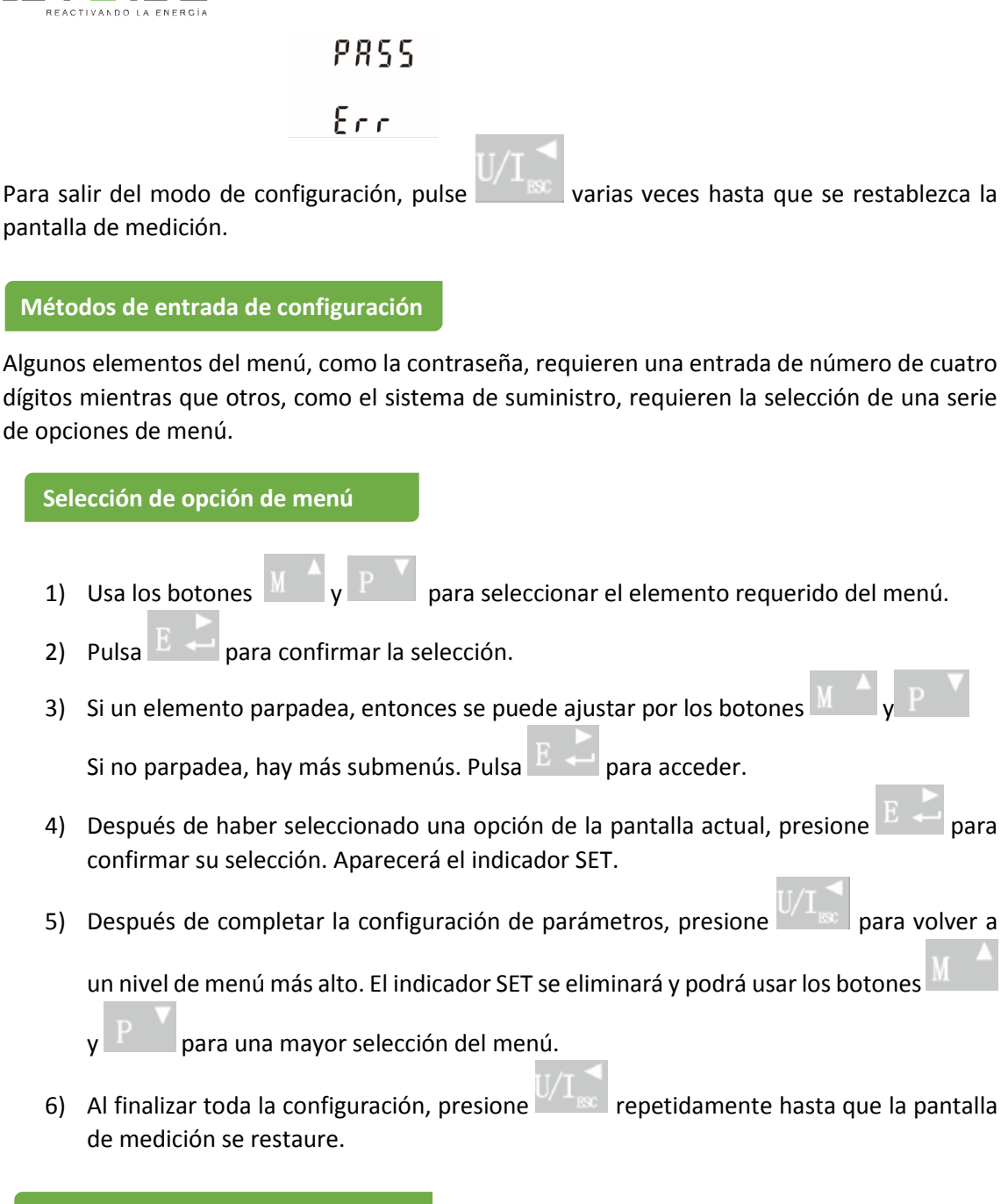

### Procedimiento de entrada de número

Al configurar el equipo, algunas pantallas requieren la introducción de un número. En particular, al entrar en la sección de configuración, se debe introducir una contraseña. Los dígitos se establecen individualmente, de izquierda a derecha. El procedimiento es el siguiente:

1) El dígito actual al configurar parpadea y se configura utilizando los botones

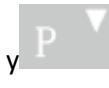

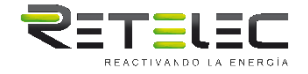

- 2) Pulse para confirmar cada ajuste de dígitos. El indicador SET aparece después de que se ha establecido el último dígito.
- Después de ajustar el último dígito, pulse para salir de la configuración de números. Se eliminará el indicador SET.

| Cambiar la contraseña |                                    |                                                                                                    |  |  |
|-----------------------|------------------------------------|----------------------------------------------------------------------------------------------------|--|--|
| 1                     | SEE<br>PRSS<br>1000                | Usa M y P para elegir la opción de cambiar contraseña.                                                                              |  |  |
| 2-1                   | 582<br>P855<br><b>1</b> 000        | Pulsa para introducir el<br>cambio de contraseña. La nueva<br>contraseña aparecerá en pantalla con<br>el primer dígito parpadeando. |  |  |
| 2-2                   | SEE<br>PRSS<br>1 <mark>0</mark> 00 | Usa y p para ajustar el<br>primer dígito y pulsar para<br>confirmar su selección. El siguiente<br>dígito parpadeará.                |  |  |
| 2-3                   | 582<br>P855<br>1100                | Repetir el procedimiento para los tres<br>dígitos restantes.                                                                        |  |  |
| 2-4                   | 58E<br>P855<br>1100                | Después de ajustar el último dígito, se<br>mostrará SET.                                                                            |  |  |

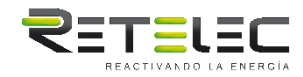

Pulsa

Pulsa para salir de la opción de configuración de números y volver al menú Configuración. SET desaparecerá.

DIT Demanda Tiempo de Integración

Establece el período en minutos durante el cual las lecturas de corriente y potencia están integradas para medición de la demanda máxima. Las operaciones son: 0, 5, 8, 10, 15, 20, 30, 60 minutos.

| 1   | 588<br>818<br>10         | Desde el menú de configuración, usa los<br>botones y P para<br>seleccionar la opción DIT. La pantalla<br>mostrará el tiempo de integración<br>seleccionado actualmente. |
|-----|--------------------------|----------------------------------------------------------------------------------------------------|
| 2-1 | 588<br>878<br>878<br>878 | Pulse para entrar en la<br>configuración. El intervalo de tiempo<br>actual parpadeará.                                                                                  |
| 2-2 | 582<br>872               | Usa los botones M y P para<br>seleccionar el tiempo requerido.                                                                                                    |
| 2-3 | 582<br>812<br>20         | Pulsa para confirmar la selección. Aparecerá el indicador SET.                                                                                                    |

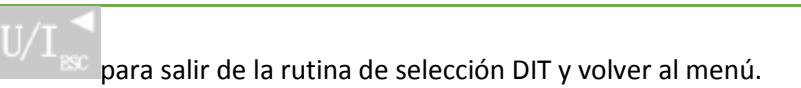

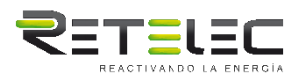

### Configuración con retroiluminación

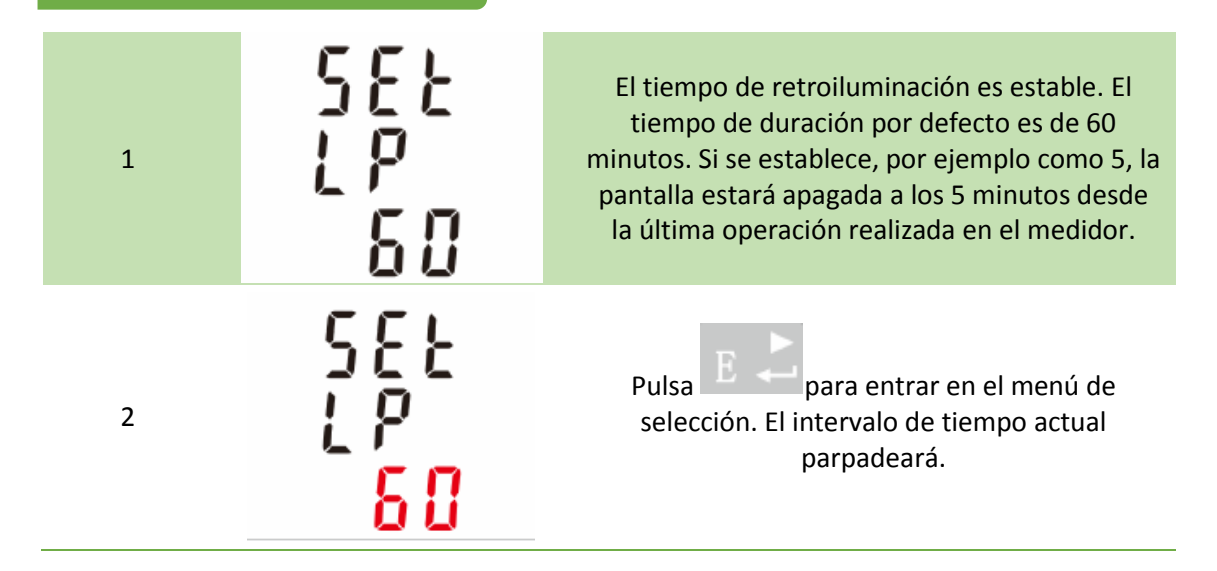

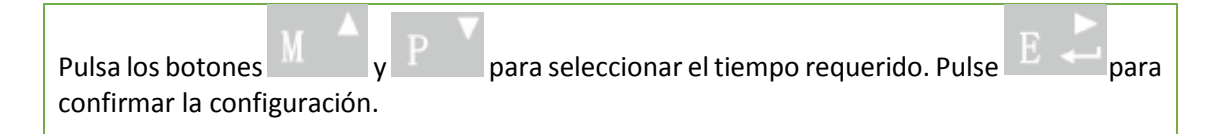

### Sistema de suministro

Utilice esta sección para establecer el tipo de fuente de alimentación que se está monitorizando.

| 1   | 545<br>323        | Desde el menú Configuración, usa los botones Marco y Para seleccionar la opción Sistema. La pantalla mostrará la fuente de alimentación seleccionada. |
|-----|-------------------|----------------------------------------------------------------------------------------------------|
| 2-1 | 555<br><u>3p3</u> | Pulsa E Para entrar en la rutina de selección. La selección actual parpadeará.                                                                        |
| 2-2 | 535<br>122        | Usa los botones M y P para seleccionar la opción de sistema requerida: 1P2(W),3P3(W) ,3P4(W).                                                         |

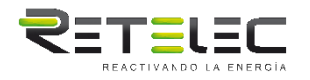

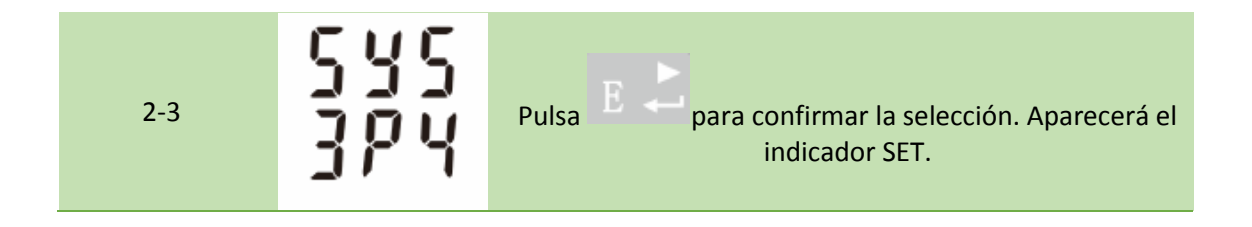

Pulsa para salir de la rutina de selección del sistema y volver al menú. SET desaparecerá y se le devolverá al menú principal de configuración.

### Salida de pulso

Esta opción le permite configurar la salida de pulso 1. La salida se puede configurar para proporcionar un pulso para una cantidad definida de energía activa o reactiva.

Utilice esta sección para configurar la salida del pulso para:

Total kWh/ Total kVArh

Importación kWh/Exportación kWh

Importación Kvarh/Exportación Kvarh

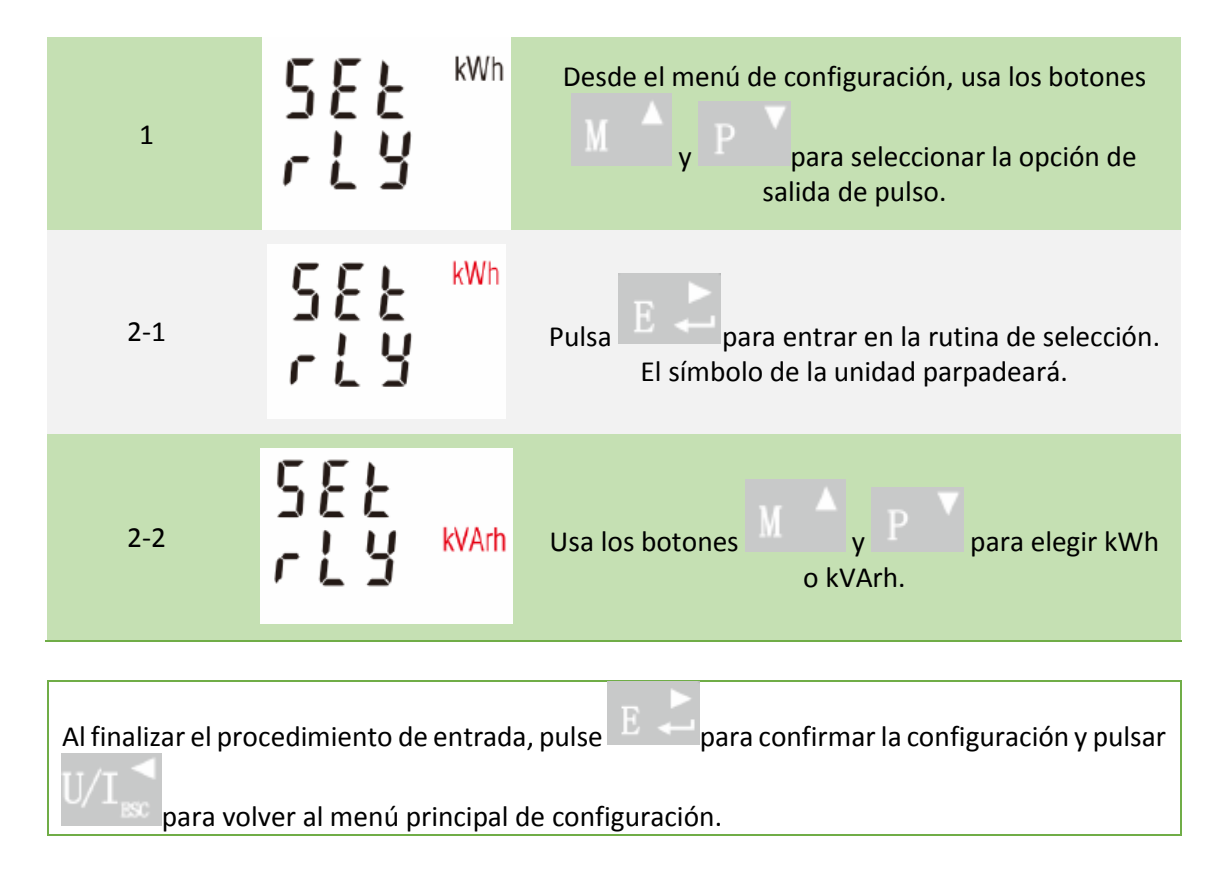

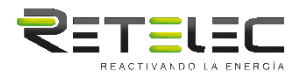

### Frecuencia de pulso

Permite establecer la energía representada por cada pulso. La velocidad se puede ajustar a 1 pulso por dFt/0.01/0.1/1/10/100kWh/kVArh.

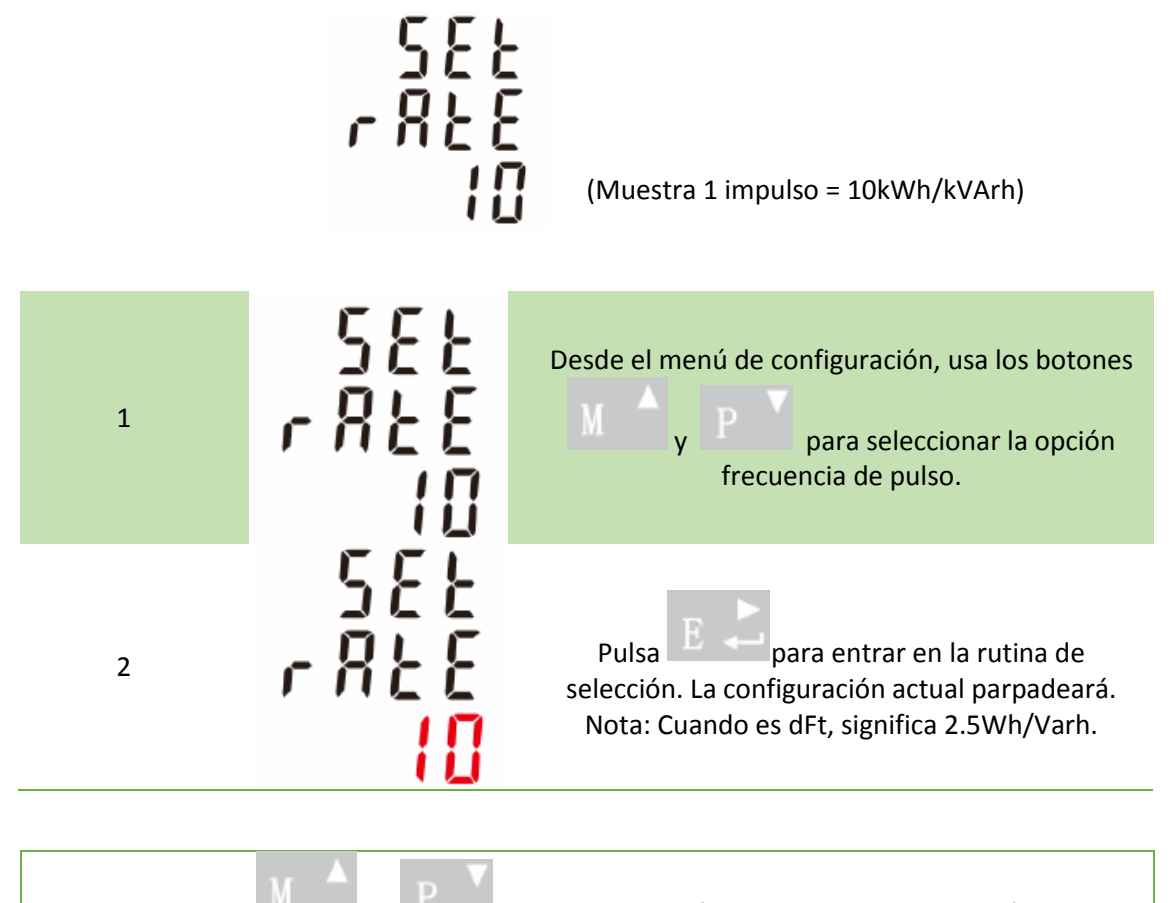

Usa los botones y para elegir la frecuencia de pulso. Al finalizar el procedimiento de entrada, pulse para confirmar la configuración y pulsar para volver al menú principal de configuración.

### Duración de pulso

La energía monitorizada puede ser activa o reactiva y el ancho de pulso puede ser seleccionado como 200, 100 (por defecto) o 60 ms.

SEE PULS 200 (Muestra ancho de pulso de 200 ms)

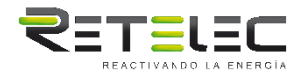

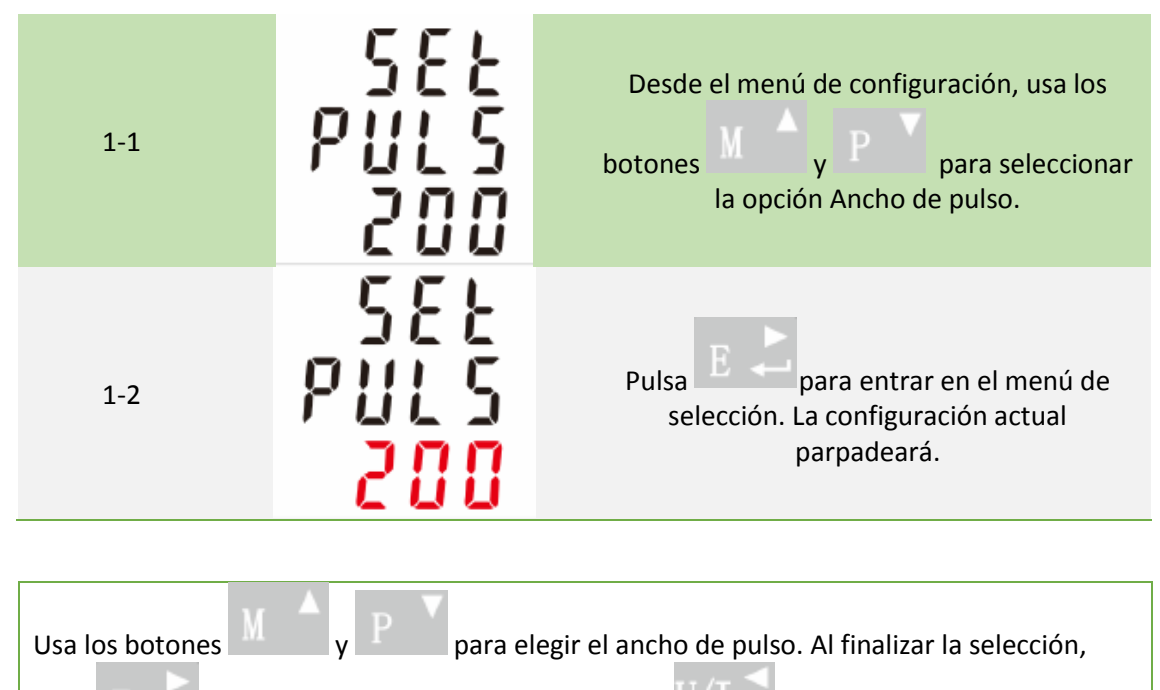

pulse  $E \leftarrow$  para confirmar la configuración y pulsar para volver al menú principal de configuración.

### Comunicación

Hay un puerto RS485 que se puede utilizar para la comunicación con el protocolo Modbus RTU. Para Modbus RTU, los parámetros se seleccionan desde el panel frontal.

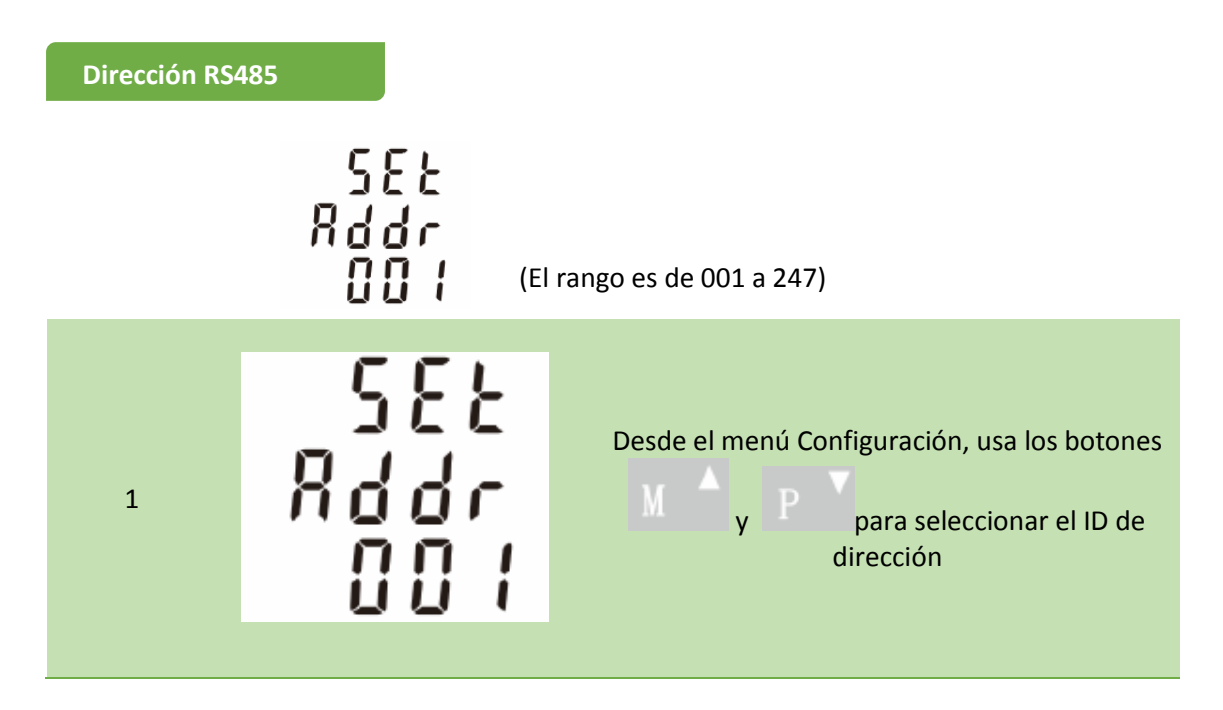

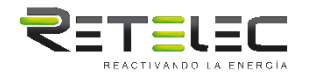

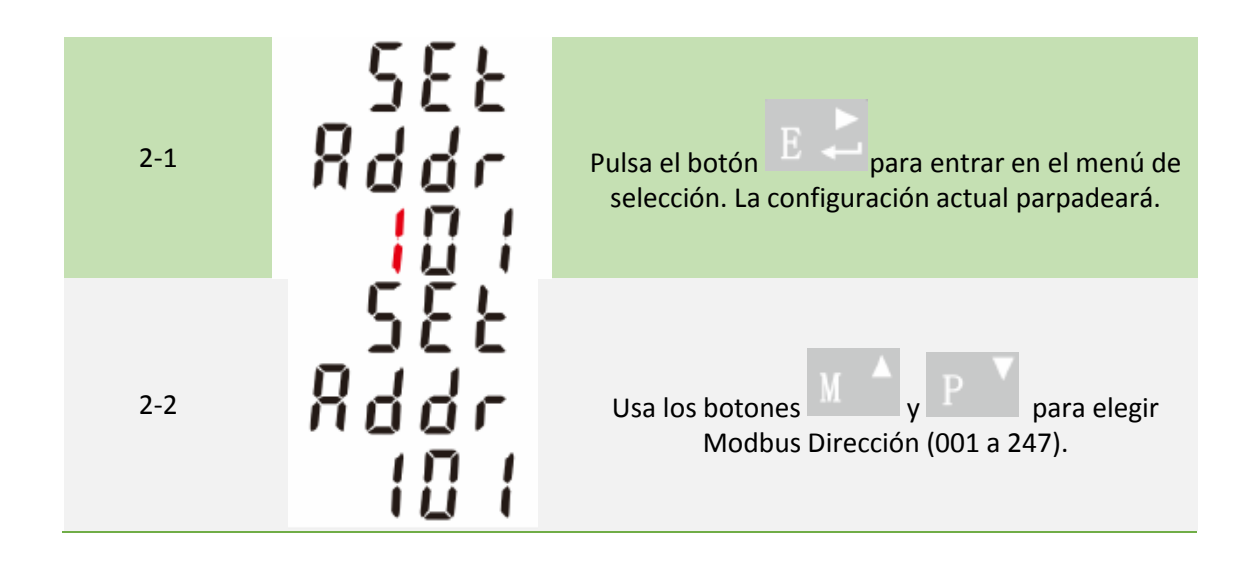

Al término del procedimiento de entrada, pulsa el botón  $E \leftarrow para confirmar la configuración y pulsar el botón <math>U/I \approx para devolver el menú de configuración principal.$ 

### Velocidad de transmisión

| 1   | 582<br>5800<br>9.5 *             | Desde el menú Configuración, use los botones<br>M A y P para seleccionar la opción de<br>velocidad de transmisión. |
|-----|----------------------------------|----------------------------------------------------------------------------------------------------|
| 2-1 | 585<br>5865<br>5 <mark>86</mark> | Pulsa E Para entrar en el menú de selección.<br>La configuración actual parpadeará.                                |
| 2-1 | 582<br>5802<br>38.4              | Usa los botones M y P para elegir la<br>velocidad de transmisión 2.4k. 4.8k, 9.6k, 19.2k,<br>38.4k.                |

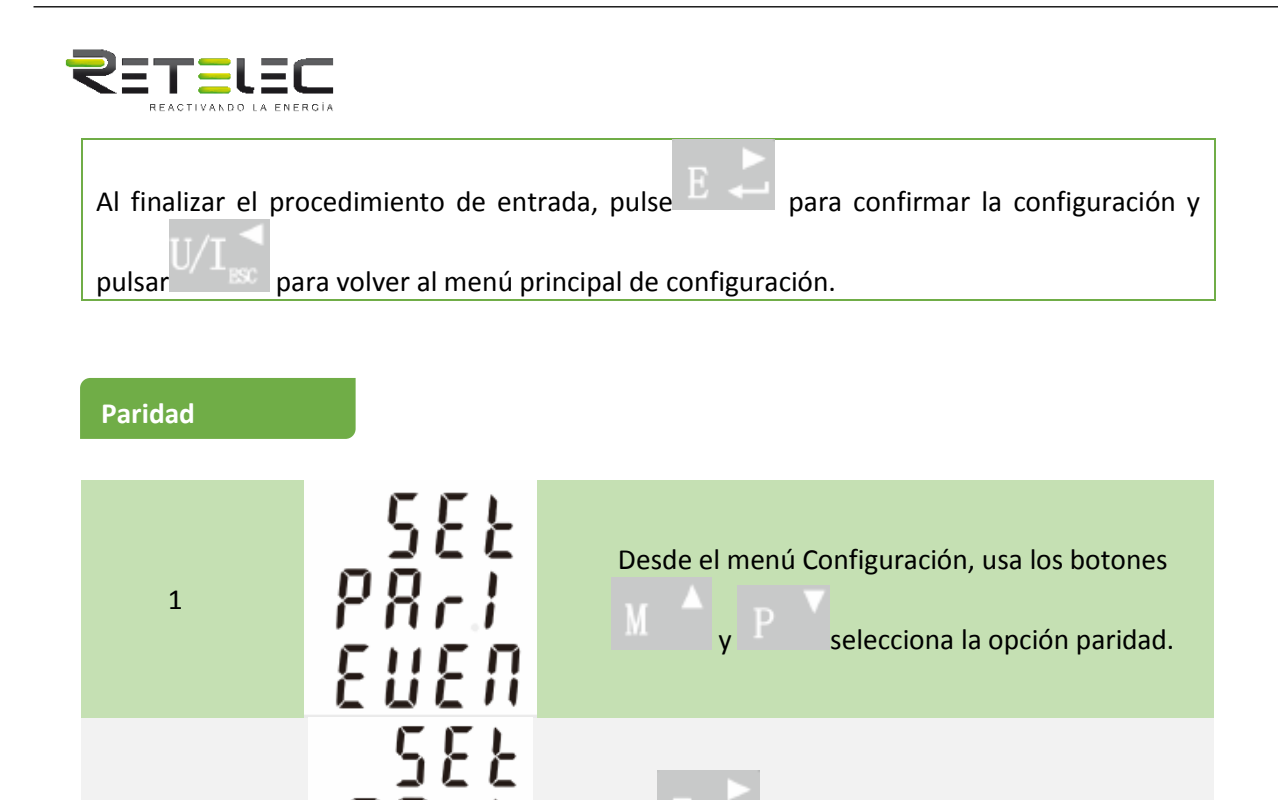

Pulsa

para entrar en el menú de selección.

para elegir

La configuración actual parpadeará.

Paridad (PAR / IMPAR / NINGUNO).

Usa los botones

### Bits de parada

2-1

2-2

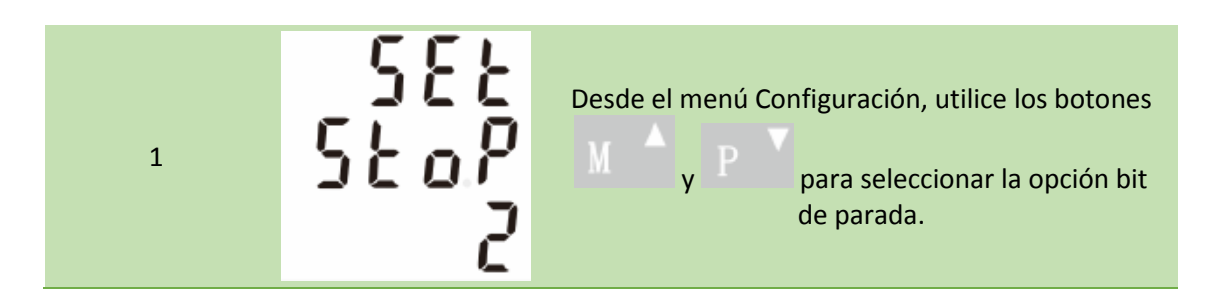

|  | 2-1                                                                                    | 582<br>5207<br><mark>2</mark> | Pulsa E Para entrar en el menú de selección. La configuración actual parpadeará. |  |
|--|----------------------------------------------------------------------------------------|-------------------------------|----------------------------------------------------------------------------------|--|
|  | 2-2                                                                                    | 588<br>580P<br>1              | Usa los botones M Ay P P para elegir<br>Stop Bit (2 o 1).                        |  |
|  |                                                                                        |                               |                                                                                  |  |
|  | Al finalizar el procedimiento de entrada, pulsar E C para confirmar la configuración y |                               |                                                                                  |  |

pulsar para volver al menú principal de configuración.

Nota: Por defecto es 1, y sólo cuando la paridad es NINGUNA el bit stop puede ser cambiado a 2.

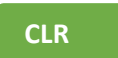

El medidor proporciona una función para restablecer el valor máximo de demanda de corriente y potencia.

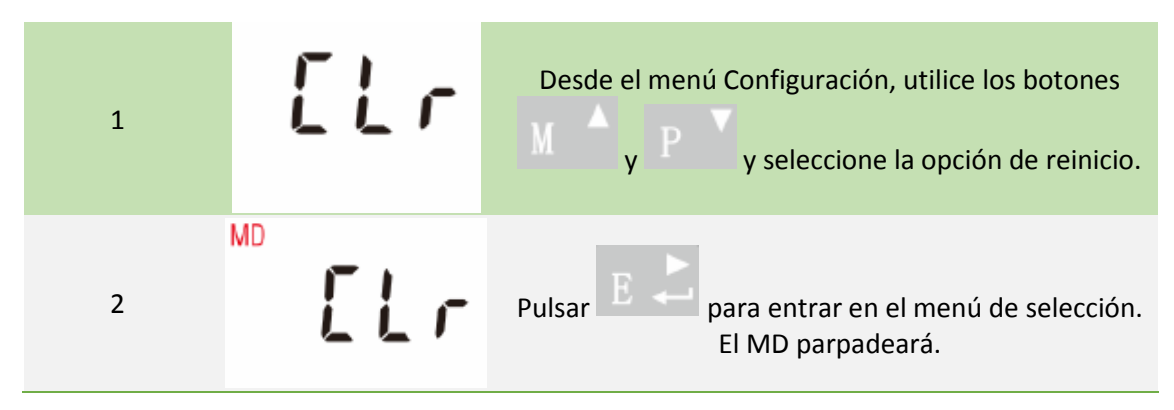

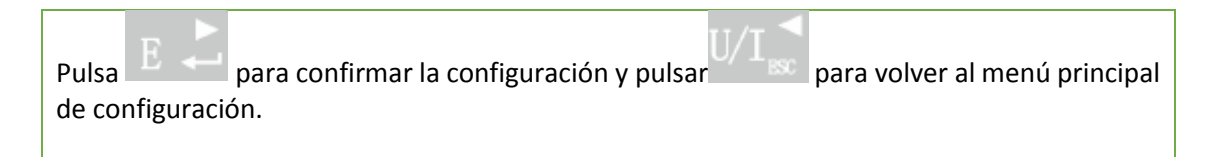

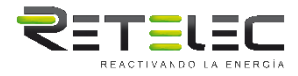

### **Especificaciones:**

#### Parámetros medidos

La unidad puede monitorear y mostrar los siguientes parámetros de una sola fase de dos cables (1p2w), tres cables trifásicos (3p3w) o cuatro cables trifásicos (3p4w).

#### Tensión y corriente

Tensión de fase a neutros 100 a 289V a.c. (no para suministros 3p3w) Tensiones entre las fases 173 a 500V a.c. (sólo suministros de 3p) Corriente básica (Ib): 10A Corriente máxima: 100A Min. Corriente: 5% de Ib Corriente estelar: 0,4% de Ib Porcentaje de distorsión armónica de tensión total (THD%) para cada fase a N (no para 3p3w) Porcentaje de tensión THD% entre fases (sólo suministros trifásicos)

Porcentaje actual de THD para cada fase

### Factor de potencia y frecuencia y Max. Demanda

Frecuencia en Hz Potencia instantánea:

- Potencia 0 a 99999 W.
- Potencia de reacción 0 a 99999 Var.
- Voltios 0 a 99999 VA.

Potencia máxima exigida desde el último restablecimiento de la demanda Factor de potencia. Corriente de demanda neutra máxima, desde el último restablecimiento de la demanda (solo para suministro 3p4w).

### Mediciones de energía

| Energía activa importada   | 0 a 999999.99 kWh   |
|----------------------------|---------------------|
| Energía activa exportada   | 0 a 999999.99 kWh   |
| Energía reactiva importada | 0 a 999999.99 kVArh |
| Energía reactiva exportada | 0 a 999999.99 kVArh |
| Energía activa total       | 0 a 999999.99 kWh   |
| Energía reactiva total     | 0 a 999999.99 kVArh |

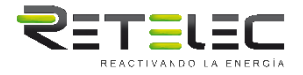

### Entradas de medición

Entradas de tensión a través de conector fijo de 4 vías con capacidad de alambre trenzado de 25mm<sup>2</sup>. Alambre monofásico de dos (1p2w), alambre trifásico de tres (3p3w) o alambre de cuatro fases (3p4w) desequilibrado. Frecuencia de línea medida a partir de tensión L1 o L3.

### Precisión

| <b>T ! /</b> .                         |                                                  |
|----------------------------------------|--------------------------------------------------|
| lension                                | 0,5% del rango maximo                            |
| Corriente                              | 0,5% del valor nominal                           |
| Frecuencia                             | 0,2% de frecuencia media                         |
| Factor de potencia                     | 1% de unidad (0.01)                              |
| Potencia activa (W)                    | 1% del rango máximo                              |
| Potencia de reacción (Var)             | 1% del rango máximo                              |
| Potencia aparente (AV)                 | 1% del rango máximo                              |
| Energía activa (Wh)                    | Clase 1 IEC 62053-21                             |
| Energía reactiva (Varh)                | 1% del rango máximo                              |
| Distorsión armónica total              | 1% hasta el 31º armónico                         |
| Temperatura coeficiente                | Tensión y corriente = 0.013%/a C típico          |
|                                        | Energía activa = 0 018%/a C, típico              |
| Tiempo de respuesta al paso de entrada | 1 s, típico, a >99% de la lectura final, a 50 Hz |

### Interfaces para monitorización externa

Se proporcionan tres interfaces:

- Un canal de comunicación RS485 que puede programarse para el protocolo Modbus RTU.
- Una salida de pulso (pulso 1) que indica la energía medida en tiempo real (configurable).
- Una salida de pulso (Pulse 2) 400imp/kWh.

La configuración de Modbus (velocidad de baudios, etc.) y las asignaciones de salida de impulsos (kW/kVArh, importación/exportación, etc.) se configuran a través de las pantallas de configuración.

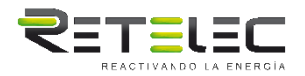

### Salida de pulso

La unidad proporciona dos salidas de pulso. Ambas salidas de pulso son de tipo pasivo. La salida de pulsos 1 es configurable. La salida de pulsos se puede configurar para generar pulsos que representen el total / importación/exportación kWh o kVarh.

La constante de pulso se puede ajustar para generar 1 pulso por:

- dFt = 2.5 Wh/VArh
- 0.01 = 10 Wh/VArh
- 0.1 = 100 Wh/VArh
- 1 = 1 kWh/kVArh
- 10 = 10 kWh/kVArh
- 100 = 100 kWh/kVArh
- Ancho de pulso: 200/100/60ms
- La salida de pulso 2 no es configurable. Es fija con kWh en energía activa. La constante es 400imp / kWh.

#### Salida RS485 para Modbus RTU

Para Modbus RTU, los siguientes parámetros de comunicación RS485 se pueden configurar desde el Menú de configuración:

Velocidad de transmisión 2400, 4800, 9600, 19200, 38400

Paridad ninguno (por defecto)/impar/par

Puntas de parada 1 o 2

Dirección de red RS485 nnn- número de 3 dígitos, 001 a 247

**Modbus™ Orden de palabra** Se ajusta automáticamente si el primer Bytes es el más significativo o el menos significativo de la palabra. No puede configurarse desde el menú de configuración.

### Condiciones de referencia de las cantidades de influencia

Las magnitudes de influencia son variables donde afectan los errores de medición en un grado menor. La exactitud se verifica con el valor nominal (dentro de la tolerancia especificada) de estas condiciones.

| Temperatura ambiente              | 23°C ±1°C                                 |
|-----------------------------------|-------------------------------------------|
| Frecuencia de entrada             | 50 o 60Hz ±2%                             |
| Forma de onda de entrada          | Sinusoidal (factor de distorsión < 0 005) |
| Campo magnético de origen externo | Flujo terrestre                           |

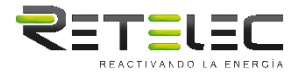

## Medio ambiente

| Temperatura de funcionamiento | -25°C a +55°C*                 |
|-------------------------------|--------------------------------|
| Temperatura de almacenamiento | -40°C a +70°C*                 |
| Humedad relativa              | 0 a 90%, sin condensación      |
| Altitud                       | Hasta 2000m                    |
| Tiempo de calentamiento       | 1 minuto                       |
| Vibración                     | 10Hz a 50Hz, IEC 60068-2-6, 2g |

# Dimensiones

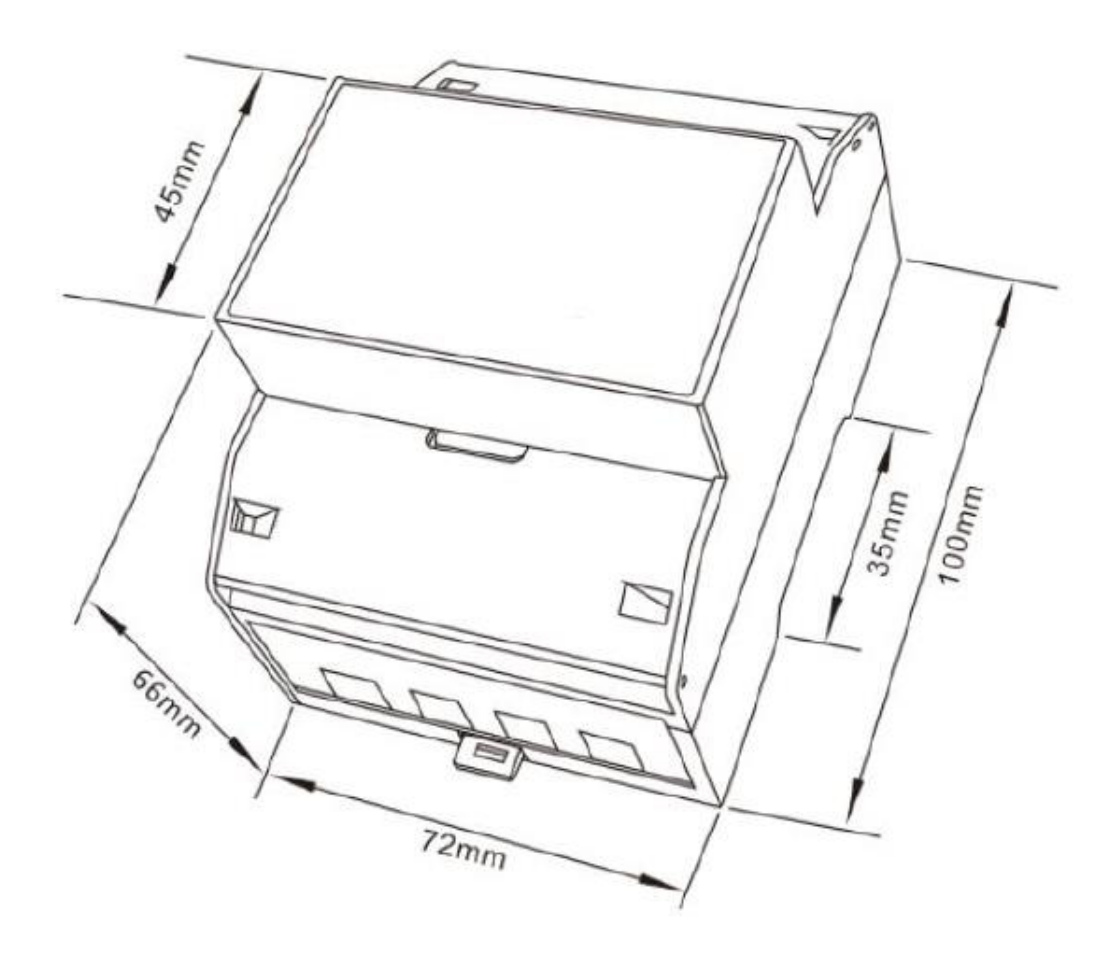

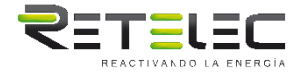

Diagrama cableado

• Alambres de tres fases:

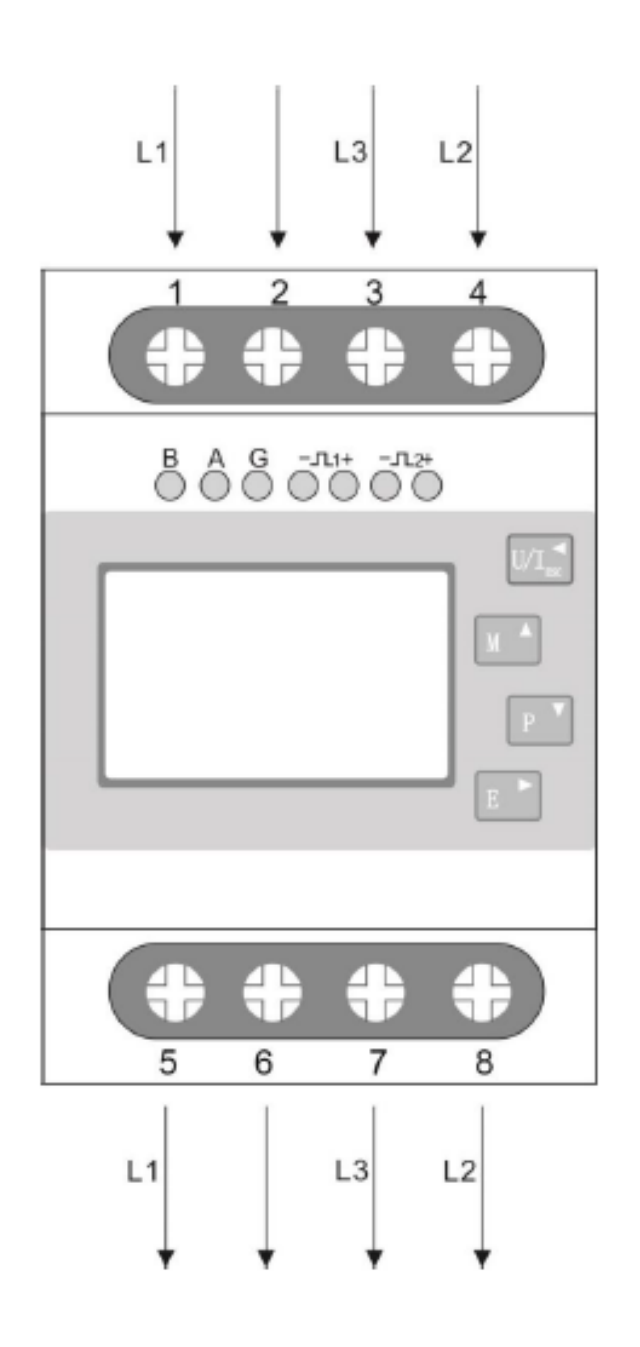

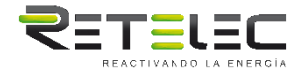

• Tres Fases Cuatro Alambres:

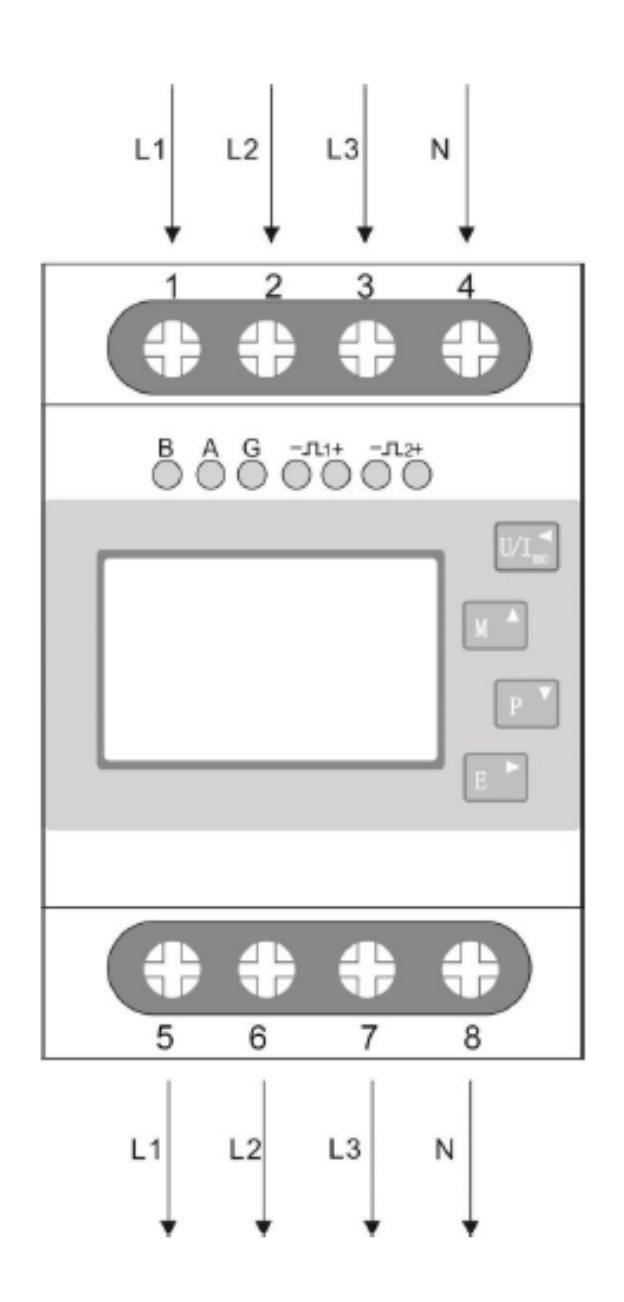

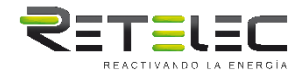

• Solo Fase Dos Alambres:

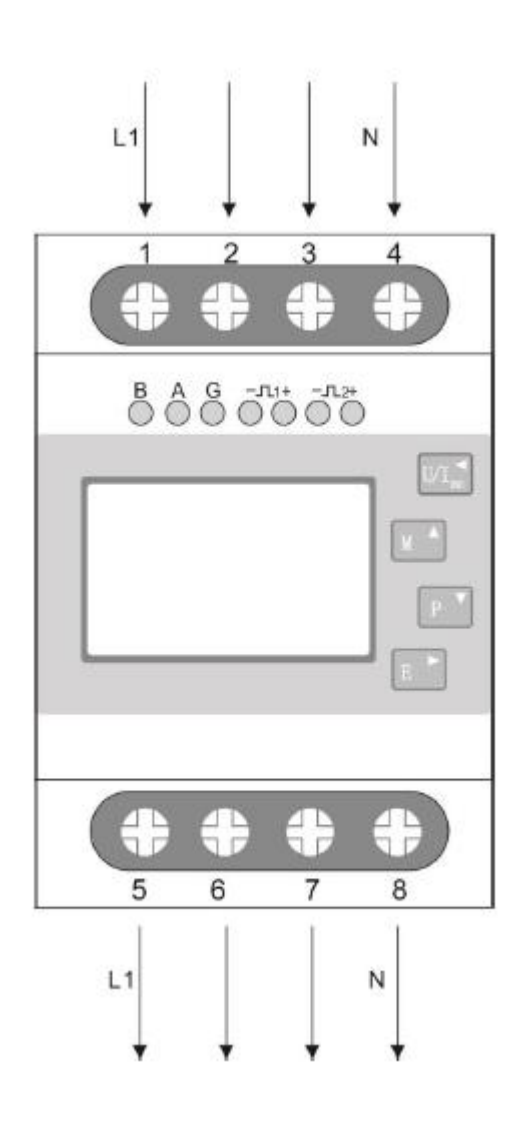